# TUR-ORIENTERING OG REGISTRERE PÅ TURORIENTERING.NO

Nedenfor følger en enkel oppskrift på noe av det er kan gjøre og finne på turorientering.no. Det kan være andre måter enn de som er beskrevet som også fører fram til å finne kart og få klippet på poster, men det som er beskrevet virker i hvert fall.

Vegårshei IL har fått støtte fra Norsk Friluftsliv og Miljødirektoratet til arbeidet med tur-orientering.

## Internettadresse

Gå inn på turorientering.no

#### **Opprette bruker**

Hvis du ikke har lagd en bruker tidligere, må du gjøre det. Klikk på «Ny bruker» opp i høyre hjørne av skjermbildet og følg instruksjonene.

## Finne kart med tur-o-poster

Oppe til høyre i skjermbildet trykker du på «Finn arrangør».

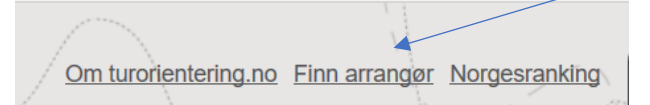

Da får en opp alle klubber som har registrert sine tur-o-tilbud på turorientering.no, Vegårshei IL er nå blant de. Velg klubben du vil finne kart hos. Trykk på «Turer» i venstremenyen. Da får en fram alle turer eller kart aktuell klubb har poster på.

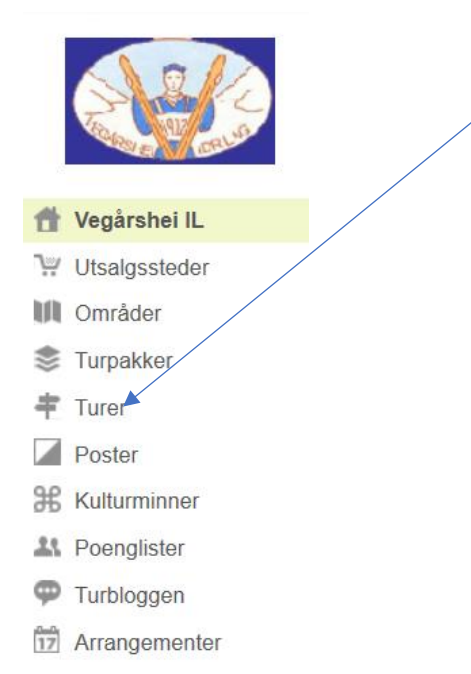

Velg tur, og du får opp informasjon om turområdet og kart hvis det er lagt ut til gratis nedlasting.

## Registrere klipp/postbesøk

Velg den turen der du har besøk poster.

Rett under tittelen står raden som er angitt under, velg «Poster».

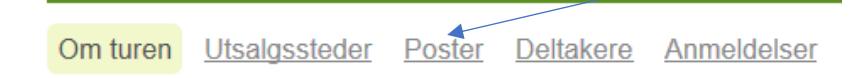

## Trykk på det grå feltet med firkanter/vannrette streker helt til høyre.

| Myra                   |                    |            | = |
|------------------------|--------------------|------------|---|
| Om turen Utsalgssteder | Poster Deltakere A | nmeldelser |   |

Det er mulig du må trykke et par ganger.

Når du får opp et bilde som det under kan du registrere koden du fant på posten i feltet merket kode, trykk deretter «Klipp». Ditt postbesøk er da registrert.

| Myra                          |                              |           |            |
|-------------------------------|------------------------------|-----------|------------|
| Om turen <u>Utsalgssteder</u> | Poster Deltakere Anmeldelser |           |            |
| Post M1                       | 1 poeng                      | 🚨 3 besøk | Kode       |
| Post M2                       | 1 poeng                      | 🚨 1 besøk | Kode Klipp |
| Post M3                       | 🛨 1 poeng                    | 2 besøk   | Kode Klipp |